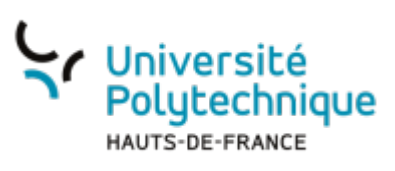

# Ajouter des documents complémentaires

• En haut à droite, dans le menu déroulant contenant vos initiales, sélectionnez **Tableau de bord** 

×

• Sur la vidéo concernée, cliquez sur l'icône Compléter la vidéo

# Mes vidéos

### 3 vidéos trouvées

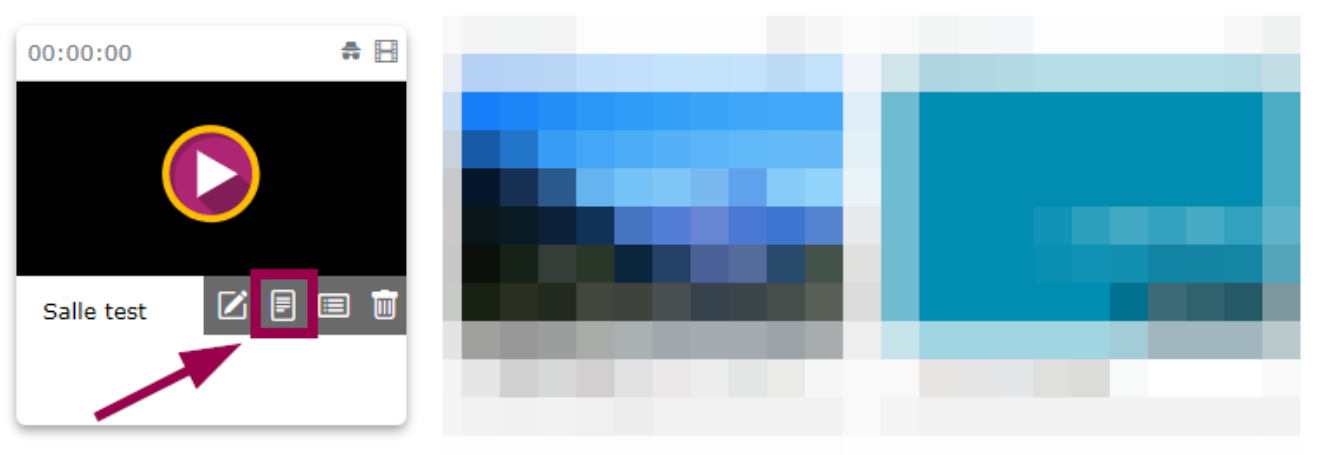

• Cliquez sur le volet déroulant Documents complémentaires

| ≡ | D Pod                                                      |             |          |         | Rechercher | + Ajouter une vidéo       | @ 🗚 |
|---|------------------------------------------------------------|-------------|----------|---------|------------|---------------------------|-----|
|   | Accueil / Mes vidéos / Salle Test / Complétion de la vidéo |             |          |         |            |                           | :   |
|   | Compléments de la vidéo                                    |             |          |         |            | ③ Gérer la vidéo          |     |
|   | Liste des contributeurs (0)                                |             |          |         |            |                           |     |
|   | Nom / Prénom Courriel                                      | Rôle        | Lien web | Actions |            | Contributeurs             |     |
|   | Ajouter un nouveau contributeur                            |             |          |         |            | Sous-titres et légendes   |     |
|   | Sous-titres et lénendes ∨                                  |             |          |         |            | Documents complémentaires |     |
|   | Documents complémentaires.                                 |             |          |         |            | Superpositions            |     |
|   | Liste des documents complémen                              | ntaires (0) |          |         |            |                           |     |
|   | Document                                                   | Actions     |          |         |            |                           |     |
| Ļ | Ajouter un document complémentaire                         |             |          |         |            |                           |     |

Last update: 2024/07/18 outils:audiovisuel:pod:ajouter\_des\_documents\_complementaires https://www.uphf.fr/wiki/doku.php/outils/audiovisuel/pod/ajouter\_des\_documents\_complementaires 09:47

- Cliquez sur le bouton Ajouter un document complémentaire
- Cliquez sur le bouton Sélectionner un fichier

| ≡ | O Pod                                                      | Rechercher | + Ajouter une vidéo       | AD |
|---|------------------------------------------------------------|------------|---------------------------|----|
|   | Accueil / Mes.vidéos / Salle_Test / Complétion de la vidéo |            |                           | () |
|   | Compléments de la vidéo                                    |            |                           |    |
|   | Liste des documents complémentaires (0)                    |            | <b>Z</b> F = <b>m</b>     |    |
|   | Document Actions                                           |            | Contributeurs             |    |
|   |                                                            |            | Sous-titres et légendes   |    |
|   | Document Selectionner un fichier                           |            | Documents complémentaires |    |
|   | Sauvegarder Annuler                                        |            | Superpositions            |    |
|   |                                                            |            |                           |    |

Cliquez sur l'icone

#### et sélectionnez l'image à mettre en vignette

| ≡ | O Pod                                                      | Sé | lectionner un fichier                 |                 | × her | + Ajouter une vidéo       | AD |
|---|------------------------------------------------------------|----|---------------------------------------|-----------------|-------|---------------------------|----|
|   | Accueil / Mes vidéos / Salle Test / Complétion de la vidéo | -  | Bhomo 2 fichioro                      |                 | -     |                           | :  |
|   | Compléments de la vidéo                                    |    | i i i i i i i i i i i i i i i i i i i |                 |       | ③ Gérer la vidéo          |    |
|   | Liste des documents complér                                | r  |                                       |                 |       | r F I i                   |    |
|   | Document                                                   |    | Ogen badge                            |                 |       | Contributeurs             |    |
|   |                                                            |    |                                       | Présentation Op |       | Sous-titres et légendes   |    |
|   | Document Sélectionner un fichier                           |    | 381761 Vignette                       |                 |       | Documents complémentaires |    |
|   | Sauvegarder Annuler                                        |    |                                       |                 | _     | Superpositions            |    |
|   |                                                            |    |                                       |                 |       |                           |    |
|   |                                                            |    |                                       | F               | rmer  |                           |    |

- Cliquez sur la miniature de l'image qui est alors apparue
- Cliquez sur le bouton Sauvegarder

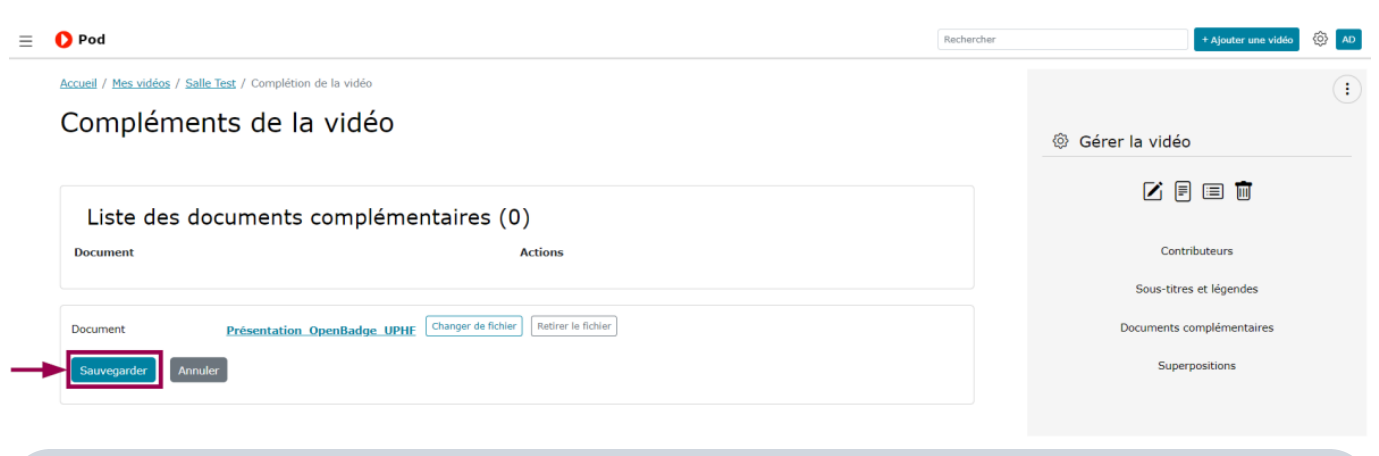

Pour accéder aux documents supplémentaires que vous avez chargés, les spectateurs devront

### From:

https://www.uphf.fr/wiki/ - Espace de Documentation

Permanent link: https://www.uphf.fr/wiki/doku.php/outils/audiovisuel/pod/ajouter\_des\_documents\_complementaires

Last update: 2024/07/18 09:47

- 601 c

3/3

Document

Cliquer ensuite sur le ou les documents désirés.

/vtt - 2.0 Kio

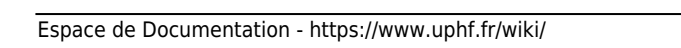

🜔 Pod

Salle test

outé par : Axel Delor ingue principale : Françai

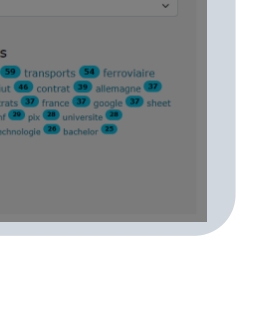

6 9 🗖

Disciplines

Mots cle

Types

ىل